## Law School Support Services

## **Retrieve and Import Forum Attendee Data**

Law School Admission Council (LSAC) sponsors recruitment forums in various US cities and Canada. Representatives from schools meet with potential applicants and collect the LSAC account numbers of those individuals. The account numbers can be used to import information about the potential applicants into your ACES<sup>2</sup> database. You can send out marketing materials to the forum attendees and track whether or not a person submitted an application once their information has been imported.

1. From the Search tab, select **CRS Queries**, or select **CRS Queries** in the Search section of the home page.

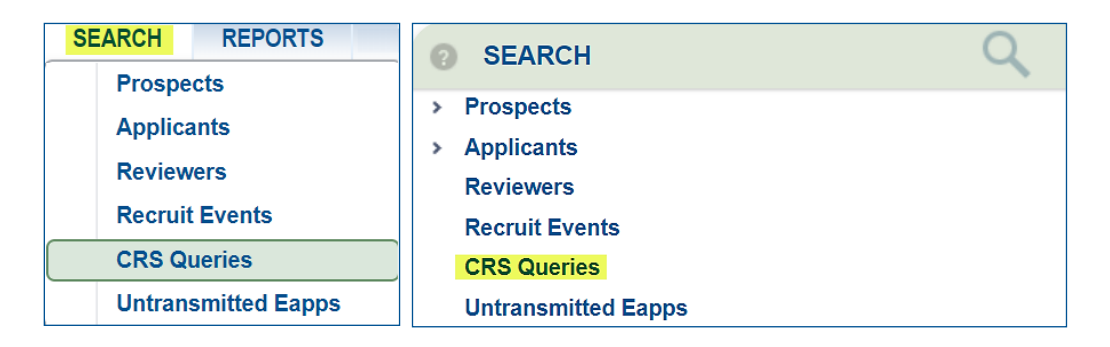

2. On the Candidate Referral Service Search By page, select **Add** to add a new query.

| Candidate        | Referral Service Search | Ву                |              |
|------------------|-------------------------|-------------------|--------------|
|                  |                         |                   |              |
| User Name:       | •                       | Description:      |              |
| Completed Dates: | то:                     | Query ID:         |              |
| Pool:            | JD<br>JD Forum          |                   |              |
| Туре:            | Templates Counts        | Submitted Queries |              |
|                  |                         |                   | Search Clear |
|                  |                         |                   | Add          |

3. Select the desired forum from the drop-down menu.

| Main                               |                                                                              |                                                                                                    |                                                                                                    |
|------------------------------------|------------------------------------------------------------------------------|----------------------------------------------------------------------------------------------------|----------------------------------------------------------------------------------------------------|
| Pool Selection                     |                                                                              |                                                                                                    |                                                                                                    |
| JD CRS Pool:<br>② JD CRS Pool Help | New CAS candidates     New LSAT-only candidates     Other new CRS candidates | Older CAS candidates with a recent LSAT registration     Older LSAT-only candidates with a recent LSAT registration     Older CAS candidates with other recent activity | Older LSAT-only candidates with other recent activity     Older other CRS candidates with other recent activity |
| OR                                 |                                                                              |                                                                                                    |                                                                                                    |
| Forum Pool:                        | Washington, DC                                                               | <b>V</b>                                                                                                    | Save Cancel                                                                                                    |

- 4. Select one or both of the following options:
  - Attended
  - Did Not Attend
- 5. Save your selections to continue building the forum query.

| Main                               |                                                                                                    |                                                                                                    |                                                                                                    |
|------------------------------------|----------------------------------------------------------------------------------------------------|----------------------------------------------------------------------------------------------------|----------------------------------------------------------------------------------------------------|
| Pool Selection                     |                                                                                                    |                                                                                                    |                                                                                                    |
| JD CRS Pool:<br>② JD CRS Pool Help | <ul> <li>New CAS candidates</li> <li>New LSAT-only candidates</li> <li>Other new CRS candidates</li> </ul> | <ul> <li>Older CAS candidates with a recent LSAT registration</li> <li>Older LSAT-only candidates with a recent LSAT registration</li> <li>Older CAS candidates with other recent activity</li> </ul> | <ul> <li>Older LSAT-only candidates with other recent activity</li> <li>Older other CRS candidates with other recent activity</li> </ul> |
| OR                                 |                                                                                                    |                                                                                                    |                                                                                                    |
| Forum Pool:                        | Washington, DC                                                                                             | <ul> <li>Attended Did Not Attend</li> </ul>                                                                                                    | Save Cancel                                                                                                    |

6. Select the pencil to edit the Targeted Prospect Input section.

| Targeted Prospect Inpu | t                                      | 2                          | × |
|------------------------|----------------------------------------|----------------------------|---|
|                        | Exclude these prospects from the query |                            |   |
| Enter prospects here:  |                                        |                            |   |
|                        |                                        |                            |   |
|                        |                                        |                            |   |
|                        |                                        |                            |   |
|                        |                                        |                            |   |
|                        | l                                      | Choose File No file chosen |   |

- 7. You can manually enter LSAC account numbers, or upload a file containing the account numbers, then select **Save**.
  - The LSAC account number must be manually entered without "L."

| Targeted Prospect Inpu | :                                       |                            |             |
|------------------------|-----------------------------------------|----------------------------|-------------|
|                        | Exclude these prospects from the query  |                            |             |
| Enter prospects here:  | 22222222<br>11111111<br>Clear Data Entr |                            |             |
|                        | Prospect Count:2                        | Choose File No file chosen | Save Cancel |

8. Select the pencil to edit the Output section.

| Output                                                                 |                                        | ∠×                                                                                                    |
|------------------------------------------------------------------------|----------------------------------------|----------------------------------------------------------------------------------------------------|
| Settings                                                               |                                        |                                                                                                    |
| Maximum Number (0 for all records):<br>Previously Selected Candidates: | 0<br>Disregard                         | Import file into ACES <sup>2</sup> Prospects                                                                                                   |
| Exclude Candidates with Active E-App Fee<br>Waivers:<br>Sort by:       | Last Name                              | Recruiting Event Code:  Update  Add Program Degree Code: JD Specify matching rules for this query:                                             |
| Flag Candidates For E-App Fee Waiver                                   | Receive email when query has completed | Never Match      Always Match      Match With Exceptions      Manual Match     Match to Applicant(s)     Output Format     Mini CRS Format     |
|                                                                        |                                        | Download File -     Download File -     Include       Delimited     Delimited     Header       Download File - Fixed     Download File - Fixed |

- 9. To import the file into ACES<sup>2</sup> Prospects, select the appropriate checkbox.
  - Select a Recruiting Event Code.
  - Select the **Update** radio button to update the date of the recruit event with the current date if the recruit event is already associated with an existing prospect record. Select the **Add** radio button to retain the prior recruit event and add another entry for the recruit event on an existing prospect record.

## 10. Select Always Match.

| Output                                                  |                                       |               |                                                    |             |                                      |   |
|---------------------------------------------------------|---------------------------------------|---------------|----------------------------------------------------|-------------|--------------------------------------|---|
| Settings                                                |                                       |               |                                                    |             |                                      |   |
| Maximum<br>Number<br>(0 for all records):<br>Previously | 0                                     | Import file   | into ACES <sup>2</sup> Prospects<br>Recruit Event: |             |                                      |   |
| Selected<br>Candidates:                                 | Disregard v                           |               | Update Add  Program Dograp: ID                     |             |                                      | • |
| Candidates with<br>Active E-App Fee<br>Waivers          | CRS School Mining Untransmitted Eapps | Specify match | ing rules for this query:                          | lways Match | Match With Exceptions O Manual Match |   |

- 11. To download/retrieve an output file, select an Output Format and specify "delimited" or "fixed."
  - Selecting an Output Format option produces a file to download from ACES<sup>2</sup>. This file can be imported into another university system or saved on a local drive for future use.

| Output                                                                                                    |                                                                                                    |            |
|----------------------------------------------------------------------------------------------------|----------------------------------------------------------------------------------------------------|------------|
| Output Settings Maximum Number (0 for all records): Previously Selected Candidates: Exclude Candidates with Active E-App Fee Waivers: Sort by: Flag Candidates For E-App Fee Waiver | <ul> <li>Import file into ACES<sup>2</sup> Prospects<br/>Recruit Event:</li> <li>DC Forum<br/>Update          Add<br/>Program Degree: D         ▼</li> <li>Specify matching rules for this query:</li></ul> | <b>v</b> 0 |
|                                                                                                    | Download File - Delimited      Download File - Delimited      Download File - Fixed     Download File - Fixed     Save                                                                                      | Cancel 3   |

LSSS HOW TO ...

12. Enter a description and select Save.

| Output<br>Settings<br>Maximum Number<br>(0 for all records):<br>Previously Selected<br>Candidates:<br>Exclude Candidates with<br>Active E-App Fee Waivers:<br>Sort by:<br>— Flag Candidates For E-App<br>Fee Waiver | ©<br>Disregard<br>□ CRS □ School □ Mining Untransmitted Eapps<br>Last Name ▼<br>2 S Receive email when query has completed | <ul> <li>✓ Import file into ACES' Prospects<br/>Recruit Event:</li> <li>▼</li> <li>DC Forum</li> <li>V</li> <li>Update</li> <li>Program Degree:</li> <li>JD</li> <li>JD</li> <li>Specify matching rules for this query:</li> <li>Never Match</li> <li>Aways Match</li> <li>Match to Applicant(s)</li> </ul>                                                                                                    |
|----------------------------------------------------------------------------------------------------|----------------------------------------------------------------------------------------------------|----------------------------------------------------------------------------------------------------|
|                                                                                                    |                                                                                                    | Output Format: Include Format Include Header Include File - Delimited Include Header Include File - Fixed Include File - Fixed Include |
| Description: DC Forum                                                                                                    | Attendees                                                                                                    | Run at 7am ET on Scheduled Date:                                                                                                    |

## 13. Select Submit.

| Output                                                                                                    |                                                   |                                                                                                    |                                                                             | ∠ ×             |
|----------------------------------------------------------------------------------------------------|---------------------------------------------------|----------------------------------------------------------------------------------------------------|-----------------------------------------------------------------------------|-----------------|
| Settings                                                                                                    |                                                   |                                                                                                    |                                                                             |                 |
| Maximum Number (0 for all records):<br>Previously Selected Candidates:<br>Exclude Candidates with Active E-App Fee<br>Walvers: | 0<br>Disregard                                    | Import file into ACES <sup>2</sup> Prospects<br>Recruiting Event Code: DC Fo<br>Program Degree Code: JD | orum                                                                        | O Add           |
| Sort by:                                                                                                    | Last Name  Receive email when query has completed | Specify matching rules for this query:<br>Never Match Always M<br>Match to Applicant(s)                 | Match  Match With Exceptions                                                | Manual Match    |
|                                                                                                    |                                                   | Output Pointat.     Mini CRS Format     Download File -     Delimited     Download File - Fixed         | Full CRS Format     Download File -     Delimited     Download File - Fixed | Include<br>ader |
| Description: DC Forum Attendees                                                                                                | Run at 7am ET on Schedule<br>OR Schedule          | ed Date:                                                                                                |                                                                             |                 |
| Show Summary                                                                                                    | Save Template                                     |                                                                                                    | Count 3                                                                     | Submit 8        |

14. A report summary window appears to confirm that the query was successfully submitted.

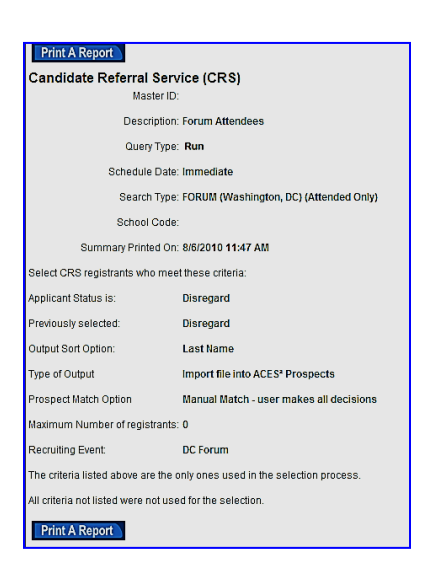